ФОРСАЙТ

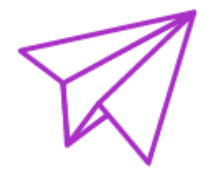

## ДЕМОНСТРАЦИОННАЯ ВЕРСИЯ

Версия от 26.09.2018

Prognoz Platform 9.0 получил новое название «Форсайт. Аналитическая платформа» в соответствии с обновленной маркетинговой политикой компании «Форсайт». В ближайшее время дистрибутив будет обновлен.

© ООО «ФОРСАЙТ», 2018. Все права защищены

# Prognoz Platform 9

Prognoz Platform 9 - это современная платформа бизнес-аналитики, предназначенная для формирования отчётности, управления бизнес-процессами, моделирования и прогнозирования показателей, визуализации и оперативного анализа данных, создания бизнес-приложений, в том числе веб-приложений и мобильных приложений.

### Демонстрационная версия

Демонстрационная версия содержит все инструменты и расширения Prognoz Platform 9, полный набор драйверов для интеграции в промышленные системы управления базами данных, а также репозиторий с примерами выполнения бизнес-кейса и построения бизнесприложения. Демонстрационную версию можно использовать в течение 30 дней с момента первого запуска.

**Примечание**. Демонстрационная версия доступна только для операционной системы Windows.

Демо-репозиторий основывается на открытых данных, размещённых в сети Интернет на официальном сайте <u>Росстата</u>.

Для получения демонстрационной версии перейдите на <u>официальный сайт «Форсайт»</u> и заполните форму.

### Установка Prognoz Platform 9

### Шаг первый

Перед установкой проверьте системные требования.

После установки Prognoz Platform 9 не переводите системное время, в этом случае работа с демонстрационной версией будет заблокирована.

### Шаг второй

Для установки Prognoz Platform 9 запустите файл PP9DemoRuSuite\_x86.exe и следуйте инструкциям мастера установки.

При необходимости будет предложена установка пререквизитов. Возможно, потребуется подключение к интернету.

### Шаг третий

Начните работу с Prognoz Platform 9.

# Начните работу с Prognoz Platform 9

Запустите ярлык Prognoz Platform 9 🕅 на рабочем столе.

#### Откроется окно приветствия:

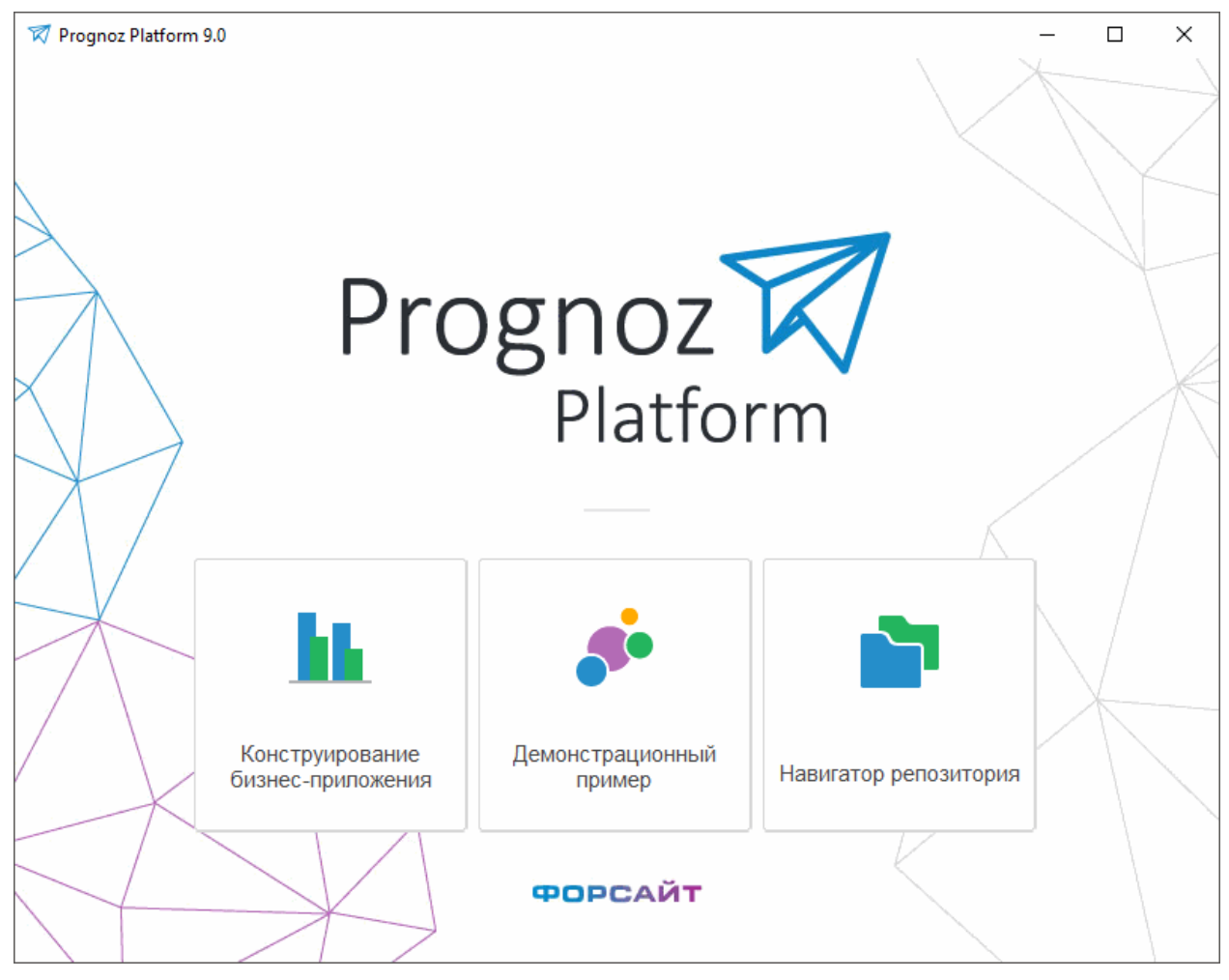

Начните знакомство с Prognoz Platform 9 с просмотра готовых примеров:

- <u>Конструирование бизнес-приложения</u>. Пример демонстрирует структуру и объекты разработанного веб-приложения для конечных пользователей с использованием расширений Prognoz Platform 9;
- Демонстрационный пример. В примере визуально представлены этапы разработки, анализа и построения компонентов и приложений;
- Навигатор репозитория. В навигаторе содержатся все объекты, созданные по этапам демонстрационного примера.

Для открытия примера щёлкните мышью по его названию.

### Конструирование бизнес-приложения

Конструктор бизнес-приложений предназначен для визуального конструирования бизнесприложений по типовому набору шагов. Построение бизнес-приложения выполняется в настольном приложении инструмента.

Объект «Бизнес-приложение Финансовый анализ контрагентов» предназначен для ознакомления с бизнес-приложением, созданным с помощью инструмента «Конструктор бизнес-приложений». Для открытия примера щелкните мышью по его названию в <u>окне</u> <u>приветствия</u> или откройте на просмотр в <u>навигаторе репозитория</u>. Пример будет открыт в режиме построения бизнес-приложения в настольном приложении инструмента:

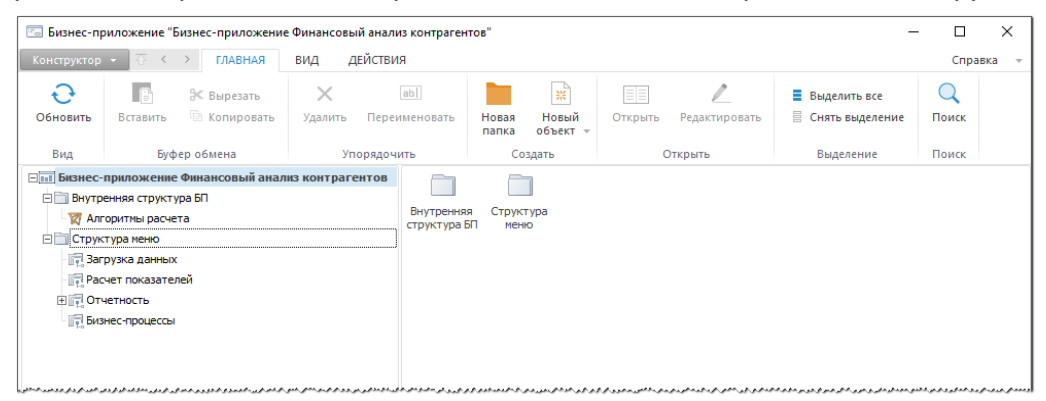

Пример включает в себя готовую внутреннюю структуру бизнес-приложения с необходимыми объектами и компонентами, а также настроенные зависимости, параметры и оформления приложения.

В объекте «Бизнес-приложение Финансовый анализ контрагентов» доступны примеры:

- Задача ETL. Используется для импорта/экспорта данных с возможностью настройки взаимосвязей между источниками и приёмниками, а также промежуточных преобразований данных;
- Алгоритмы расчёта. Предназначены для автоматизации методик и алгоритмов;
- **Формы ввода**. Предназначены для ввода данных конечным пользователем, контроля вводимых данных и расчёта показателей;
- Бизнес-процессы. Предназначены для моделирования бизнес-процессов и их выполнения.

Бизнес-приложение при открытии в веб-приложении:

|                                                                                                    | Φορερίτ           |   | FORESIGHT. Busined приложение > Приветствени | oe oxiso                                |                             | Вид - Справка                              |
|----------------------------------------------------------------------------------------------------|-------------------|---|----------------------------------------------|-----------------------------------------|-----------------------------|--------------------------------------------|
| Internet Cool       Image: Image: Imag                                                                                                    | КОНСТРУКТОР БП    |   | Документ - ГЛАЕНАЯ                           |                                         |                             |                                            |
| разданная<br>на стозалитетя<br>на стозалитетя<br>на стозали | ИВЕТСТВЕННОЕ ОКНО | ÷ | Skasarene Pysa 1455 * 100% Dopor             | ать                                     |                             |                                            |
| а полакаматии<br>тисть<br>ас полаком                                                                                                    | ГРУЗКА ДАННЫХ     | ÷ | Инструменты Масштаб                          |                                         |                             |                                            |
| nnorth<br>калоакаа                                                                                                    | ЧЕТ ПОКАЗАТЕЛЕЙ   | v |                                              |                                         |                             |                                            |
| актатататататататататататататататататат                                                                                                    | ЕТНОСТЬ           | ÷ |                                              |                                         |                             |                                            |
| Сременстрационный пример по работе с Prognoz Platform 9.0<br>Кизнес-кени<br>Монсание необходных<br>деяствий для внагная<br>физикасской деятельности<br>организаций                                                                                                    | знес-процессы     | ÷ |                                              |                                         |                             |                                            |
| Бизнес-кенс       Разработка<br>бизнес-пригожения       Газработка<br>бизнес-пригожения       Газработка<br>бизнес-пригожения       Параметры       Параметры         Описание необходных<br>деистиви для знализа<br>физнасовой деятельности<br>организаций       Описание порядка работ,<br>необходных для<br>вестройки приложения       Описание порядка работ,<br>перечень мята-объектов<br>приложения       Структурированный<br>перечень мята-объектов<br>приложения       Настройка параметров<br>отображения данных                                                                                                    |                   |   |                                              | Проверь свои:                           | х контрагентов!             |                                            |
| Сизнес-кенс<br>Сизнес-кенс<br>Сизнес-кенс<br>Описание необходилых<br>финан-совой деятельности<br>организаций                                                                                                    |                   |   | Па                                           |                                         | a pafaza a Bragnaz Blatfarm | 0.0                                        |
| Бизнес-кейс         Разработка<br>бизнес-приложения         Технологические<br>компоненты         Параметры<br>демо-принера           Описание необходимых<br>действий для анализа<br>физносовой деятельности<br>организаций         Описание порядка работ,<br>необходимых для<br>настройки приложения         Структурированный<br>перечень мета-объектов<br>приложения         Настройка парамятров<br>отображения данных                                                                                                    |                   |   | Де                                           | монстрационный пример п                 | o padote c Prognoz Platiorm | 9.0                                        |
| Бизнес-квис         Разработка<br>бизнес-приложения         Технологические<br>компоненты         Параметры<br>демо-примера           Описание необходимых<br>действий для анализа<br>физнасовой деятельности<br>организаций         Описание порядка работ,<br>необходимых для<br>настройкя приложения         Структурированный<br>перечень мета-объектов<br>приложения         Настройка параметров<br>отобранения данных                                                                                                    |                   |   |                                              |                                         |                             |                                            |
| Визнес-кенс         бизнес-приложения         компоненты         демо-примера           Описание необходимых<br>действий для вналная<br>финансовой деятельности<br>организаций         Описание порядка рабог,<br>необходимых для<br>настройки приложения         Структурированный<br>перечень мята-объектов<br>приложения         Настройка параметров<br>отобряжения денных                                                                                                    |                   |   |                                              | Разработка                              | Технологические             | Параметры                                  |
| Описание необходимых<br>динансовой деятельности<br>организаций         Описание порядка работ.<br>необходимых для<br>настройко приложения         Структурированный<br>перечень мята-объектов<br>приложения         Настройка параметров<br>отобряжения данных                                                                                                    |                   |   | Бизнес-кеис                                  | бизнес-приложения                       | компоненты                  | демо-примера                               |
| рискине необходимах<br>деновносовой деятельности<br>организаций Осисание порядка работ,<br>необходимах для<br>настройки приложения Структурированный<br>перечень мята-объектов<br>приложения Настройки приложения                                                                                                    |                   |   |                                              |                                         |                             |                                            |
| Описание необходимых<br>действий для вчализа<br>финансовой деятольности<br>организаций Описание порядка работ,<br>настройки приложения<br>настройки приложения                                                                                                    |                   |   |                                              |                                         |                             | •                                          |
| Описание необходимых<br>действий для анализа Описание порядка работ, Структурированный<br>финансовой деятельности необходимых для перечень мята-объектов Настройка параметров<br>организаций настройки приложения приложения стображения данных                                                                                                    |                   |   |                                              |                                         |                             | <b>60</b>                                  |
| Описание необходимых<br>действии для вализа<br>финансовой деятельности необходимых для перечень мята-объестов Настройка параметров<br>организаций настройки приложения приложения стображения данных                                                                                                    |                   |   |                                              |                                         |                             |                                            |
| финансовой деятельности необходимых для перечённь мята-объектов Настройка парамятров<br>организаций настройки приложения приложения отображения данных                                                                                                    |                   |   | Описание необходимых<br>действий для анализа | Описание порядка работ,                 | Структурированный           |                                            |
|                                                                                                    |                   |   | финансовой деятельности<br>организаций       | необходимых для<br>настройки приложения | перечень мета-объектов      | Настройка параметров<br>отображения данных |
|                                                                                                    |                   |   |                                              |                                         |                             |                                            |
|                                                                                                    |                   |   |                                              |                                         |                             |                                            |
|                                                                                                    |                   |   |                                              |                                         |                             |                                            |

Для открытия бизнес-приложения в веб-приложении:

- 1. <u>Установите и настройте ВІ-сервер</u>.
- 2. Установите и настройте серверную часть «Конструктора бизнес-приложений».

# Задача ETL

Prognoz Platform 9 позволяет организовать хранилище данных любой сложности и архитектуры или настраиваться на уже существующее хранилище. Все объекты хранилища данных содержатся в едином репозитории.

Для импорта/экспорта данных с возможностью настройки взаимосвязей между источниками и приёмниками, а также промежуточных преобразований данных используется инструмент «Задача ETL»

В папке «Структура меню > Загрузка данных» содержатся примеры задачи ETL.

Объект «**Дозагрузка данных финансовой отчетности**» используется для загрузки данных финансовой отчётности из файлов:

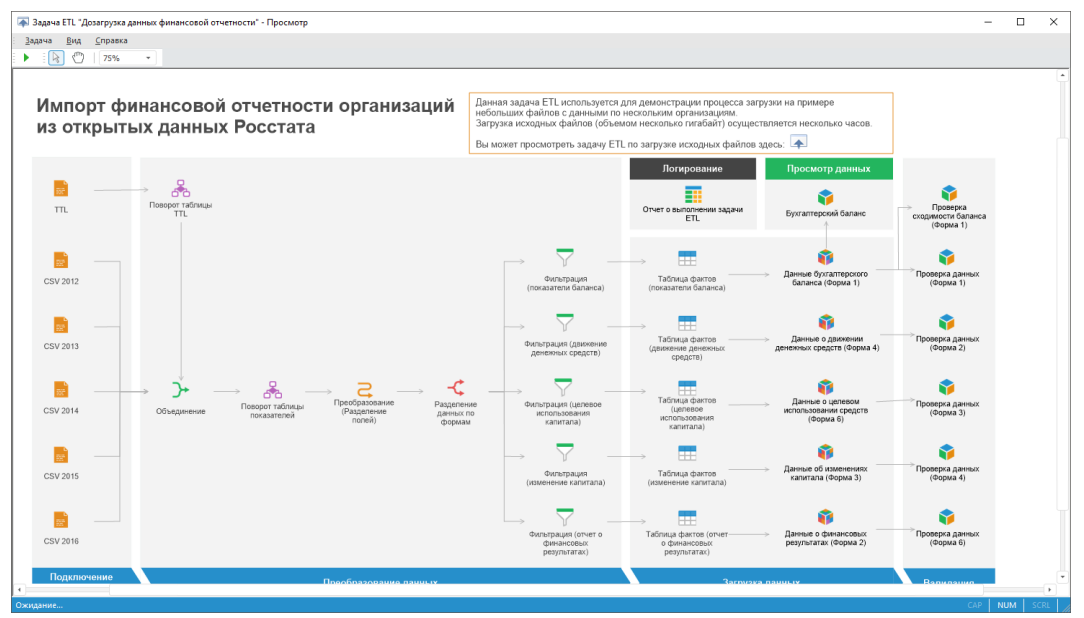

Для выполнения задачи «**Дозагрузка данных финансовой отчетности**» требуются дополнительные файлы:

- 1. Скачайте дополнительные файлы и распакуйте архив.
- 2. Разместите скачанные файлы на локальном компьютере в папку C:\FORESIGHT DEMO MATERIALS\.

Объект «Загрузка реквизитов ООО "ЧТЗ-УРАЛТРАК"» используется для загрузки учетных сведений об организации с веб-сервисов:

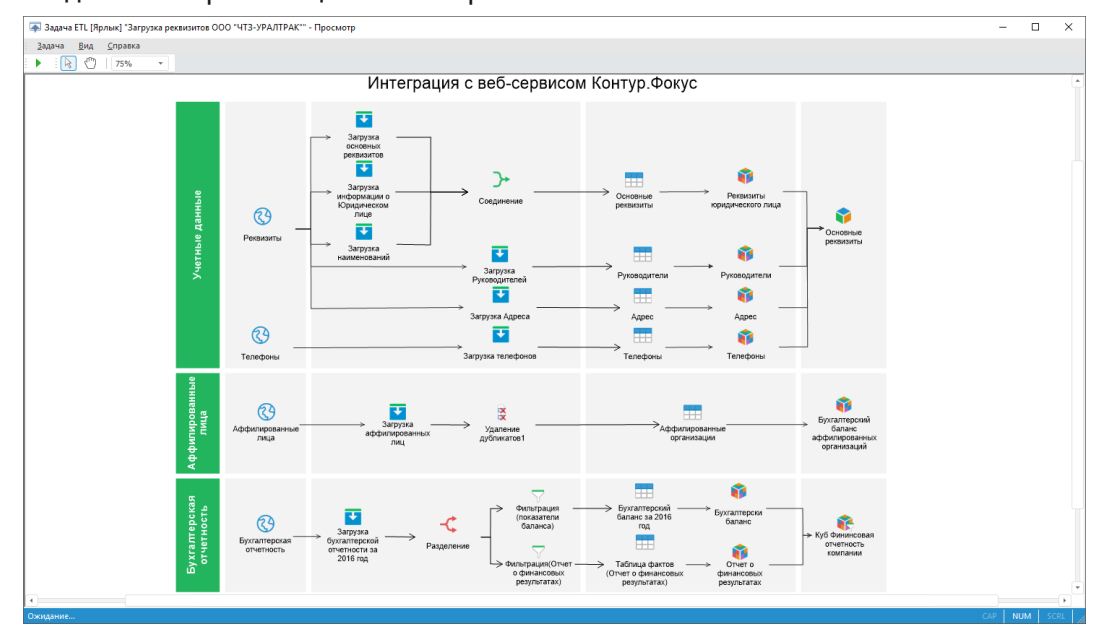

## Алгоритмы расчёта

Алгоритмы расчёта предназначены для автоматизации методик и алгоритмов.

В папке «**Структура меню > расчёт показателей**» содержатся примеры алгоритмов расчёта.

Объект «Общий граф расчета» используется для расчёта дополнительных показателей, а также построения прогнозных значений:

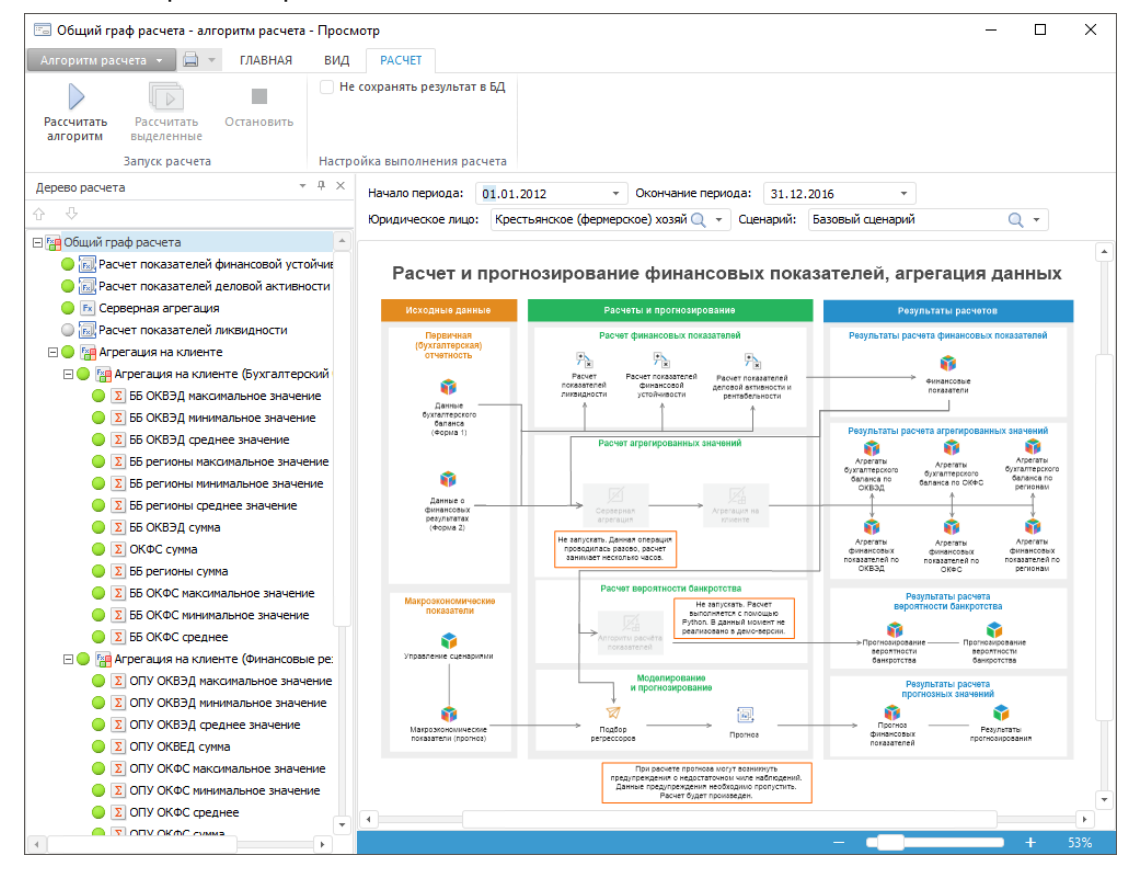

### Формы ввода

Формы ввода предназначены для ввода данных конечным пользователем, контроля вводимых данных и расчёта показателей.

В папке «**Структура меню > Отчетность > Формы ввода**» содержатся примеры форм ввода.

Объект «**Утверждение консолидированной отчетности по группе**» - это реестровая форма для формирования и корректировки перечня предприятий, составляющих группу:

|                                                                                                    | ние консолидированной отч                                                                                                    | етности по группе                        | - Просмотр    |                          |                                                    |                 |                                     | -                                                                                                    |   | × |
|----------------------------------------------------------------------------------------------------|----------------------------------------------------------------------------------------------------|------------------------------------------|---------------|--------------------------|----------------------------------------------------|-----------------|-------------------------------------|----------------------------------------------------------------------------------------------------|---|---|
| Форма ввода                                                                                                    | »/вывода 👻 ГЛАВНАЯ                                                                                                    | вид таблици                              | A             |                          |                                                    |                 |                                     |                                                                                                    |   |   |
| Обновить                                                                                                    | Вставить Сопироват                                                                                                    | ъ Сохранить                              | Отменить      | с<br>Дерево              | <ul> <li>Согласовать</li> <li>Отклонить</li> </ul> | Поиск           |                                     |                                                                                                    |   |   |
| Форма                                                                                                    | Буфер обмена                                                                                                    | Данные                                   | изменения     | процессов                | роцессы                                            | Поиск           |                                     |                                                                                                    |   |   |
| A2                                                                                                    | - × √ 10                                                                                                    |                                          |               |                          |                                                    |                 |                                     |                                                                                                    |   |   |
| Отчетность                                                                                                    | ь по группе (форма 1) О                                                                                                    | тчетность по предп                       | риятию (форма | <ol> <li>Отче</li> </ol> | тность по группе (фо                               | ома 2)          | Отчетность по п                     | редприятию (форма 2)                                                                                                    |   |   |
|                                                                                                    |                                                                                                    |                                          |               |                          |                                                    |                 |                                     |                                                                                                    |   |   |
| Группа пред                                                                                                    | дприятий:                                                                                                    | 11 mil                                   | Q             | т Год: 2                 | 015 🔍 🗸                                            |                 |                                     |                                                                                                    |   |   |
|                                                                                                    |                                                                                                    |                                          |               |                          |                                                    |                 | × (*                                | - 41                                                                                                    |   |   |
| консо                                                                                                    | лидированна                                                                                                    | я отчетн                                 | ость п        | о групг                  | те предпр                                          | рияти           | и (Форм                             | a 1)                                                                                                    |   |   |
| Гоуппа прел                                                                                                    | приятий:                                                                                                    | an an an an an an an an an an an an an a |               |                          |                                                    |                 |                                     |                                                                                                    |   |   |
| руппа пред                                                                                                    | цприятии.                                                                                                    |                                          |               |                          |                                                    |                 |                                     |                                                                                                    |   |   |
| Год: 2015                                                                                                    |                                                                                                    | C (1411: 11112)                          |               |                          |                                                    |                 |                                     |                                                                                                    | ] |   |
| Год: 2015                                                                                                    |                                                                                                    | C (1969) (1997)                          |               |                          | Скорре                                             | ктированна      | ая отчетность по гр                 | уппам (Форма 1)                                                                                                    |   |   |
| Год: 2015                                                                                                    | μηρικά της.                                                                                                    | ~~~~~~~~~~~~~~~~~~~~~~~~~~~~~~~~~~~~~~   |               | - N                      | Скорре<br>Ісходные данные                          | ктированна<br>К | ая отчетность по гр<br>орректировка | улпам (Форма 1)<br>Скорректированные данные                                                                                                    |   |   |
| Год: 2015<br>Всего актие                                                                                                    | B0B                                                                                                    |                                          |               | —<br>— И                 | Скорре<br>Ісходные данные                          | жтированна<br>К | ая отчетность по гр<br>орректировка | уппам (Форма 1)<br>Скорректированные данные<br>407 653 381 000,00                                                                                                    |   |   |
| Год: 2015<br>Всего актие<br>Итого вн                                                                                                    | вов<br>воборотных активов                                                                                                    |                                          |               | —<br>И —                 | Скорре<br>Ісходные данные                          | ктированна<br>К | ая отчетность по гр<br>орректировка | уппам (Форма 1)<br>Скорректированные данные<br>407 653 381 000,00<br>307 419 405 000,00                                                                                             | - |   |
| <ul> <li>рунна пред</li> <li>Год: 2015</li> <li>Всего актив</li> <li>Э Итого вн</li> <li>Немате</li> </ul>                                            | вов<br>еоборотных активов<br>ериальные активы                                                                                                    |                                          |               |                          | Скорре<br>Сходные данные                           | жтированна<br>К | ая отчетность по гр<br>орректировка | уппам (Форма 1)<br>Скорректированные данные<br>407 653 381 000,00<br>307 419 405 000,00<br>41 578 000,00                                                                            |   |   |
| □ Всего актив<br>□ Итого вн<br>Немате<br>Резуль                                                                                                    | вов<br>еоборотных активов<br>ериальные активы<br>этаты исследований и разработ                                                                                                    | ок                                       |               |                          | Скорре<br>Ісходные данные                          | жтированна<br>К | ая отчетность по гр<br>орректировка | уппам (Форма 1)<br>Скорректированные данные<br>407 663 381 000,00<br>307 419 406 000,00<br>41 578 000,00<br>696 632 000,00                                                          | - |   |
| □ Всего актие<br>□ Итого вн<br>Немате<br>Резуль<br>Немате                                                                                             | вов<br>еоборотных активов<br>ериальные активы<br>этаты исследований и разработ<br>ериальные поисковые активы                                                                                              | ок                                       |               |                          | Скорре<br>(сходные данные                          | ктированна<br>К | ая отчетность по гр<br>орректировка | уппам (Форма 1)<br>Скорректированные данные<br>407 653 381 000,00<br>307 419 405 000,00<br>41 578 000,00<br>696 632 000,00<br>0,00                                                  |   |   |
| <ul> <li>Всего актив</li> <li>Итого вн</li> <li>Итого вн</li> <li>Немата</li> <li>Немата</li> <li>Матеры</li> </ul>                                   | вов<br>еоборотных активов<br>ериальные активы<br>этаты исследований и разработ<br>ериальные поисковые активы<br>иальные поисковые активы                                                                  | DK                                       |               |                          | Скорре<br>(сходные данные                          | К               | ыя отчетность По гр<br>орректировка | уппам (Форма 1)<br>Скорректированные данные<br>407 653 381 000,00<br>307 419 405 000,00<br>41 578 000,00<br>696 632 000,00<br>0,00                                                  |   |   |
| <ul> <li>Всего актив</li> <li>Всего актив</li> <li>Итого вн</li> <li>Немате</li> <li>Резуль</li> <li>Немате</li> <li>Матерь</li> <li>Основ</li> </ul> | вов<br>еоборотных активов<br>ериальные активы<br>таты исследований и разработ<br>ериальные поисковые активы<br>иальные поисковые активы<br>иные средства                                                  | TOK                                      |               |                          | Скорре<br>(сходные данные                          | ктированна<br>К | ая отчетность По гр<br>орректировка | уппам (Форма 1)<br>Скорректированные данные<br>407 653 381 000,00<br>307 419 405 000,00<br>41 578 000,00<br>696 632 000,00<br>0,00<br>0,00<br>13 656 840 000,00                     |   |   |
| <ul> <li>Всего актие</li> <li>Итого вн</li> <li>Немате</li> <li>Резуль</li> <li>Немате</li> <li>Основ</li> <li>Доходн</li> </ul>                      | вов<br>еоборотных активов<br>ериальные активы<br>этаты исследований и разработ<br>ериальные поисковые активы<br>иальные поисковые активы<br>ные средства<br>ные вложения в материальные                   | ок<br>в ценности                         |               |                          | Скорре<br>(сходные данные                          | ктированна<br>К | ая отчетность По гр<br>орректировка | уппам (Форма 1)<br>Скорректированные данные<br>407 653 381 000,00<br>307 419 405 000,00<br>41 578 000,00<br>696 632 000,00<br>0,00<br>0,00<br>13 656 840 000,00                     |   |   |
| рулла пред<br>Год: 2015<br>Всего актие<br>Отого вн<br>Немата<br>Резуль<br>Немата<br>Основ<br>Доходу<br>Финан                                          | вов<br>воборотных активов<br>ериальные активы<br>этаты исследований и разработ<br>ериальные поисковые активы<br>иальные поисковые активы<br>ные средства<br>ные вложения в материальные<br>совые вложения | ток                                      |               |                          | Скорре<br>Ісходные данные                          | ктированна<br>К | ая отчетность по гр<br>орректировка | уптам (Форма 1)<br>Скорректированные данные<br>407 653 381 000,00<br>307 419 405 000,00<br>41 578 000,00<br>696 632 000,00<br>0,00<br>0,00<br>13 656 840 000,00<br>1 514 305 000,00 |   |   |

Объект «Карточка организации» - это форма для просмотра и корректировки основных атрибутов выбранной организации:

| 🦻 Карточка       | огранизации - Просмотр      | 1                               |                                                 |       |                          | - 🗆 ×                |
|------------------|-----------------------------|---------------------------------|-------------------------------------------------|-------|--------------------------|----------------------|
| Форма ввода,     | /вывода - ГЛАВНАЯ           | вид таблица                     |                                                 |       |                          |                      |
| <b>О</b> бновить | Выреза<br>Вставить С Копиро | ать Сохранить Отмените изменени | Согласовать<br>Ф. Дерево Отклонить<br>процессов | Поиск |                          |                      |
| Форма            | Буфер обмена                | Данные                          | Процессы                                        | Поиск |                          |                      |
| C12              |                             | +7                              |                                                 |       | = Куб для справочника "Р | еестр организаций"!Т |
| Карточка о       | гранизации                  |                                 |                                                 |       |                          |                      |
| Организация      |                             | lahan nadar berah               | Q +                                             |       |                          |                      |
|                  |                             |                                 |                                                 |       |                          | e                    |
| Кар              | точка организа              | ации                            |                                                 |       |                          |                      |
|                  |                             |                                 |                                                 |       |                          |                      |
|                  | Организация:                | Закрытое акционерное общест     | 80                                              |       |                          |                      |
|                  |                             |                                 |                                                 |       | 11.346.27.21             |                      |
|                  | KOA HO OKHO.                |                                 |                                                 |       | 91991 CON                |                      |
|                  | ИНН:                        | (11111)                         |                                                 |       |                          |                      |
|                  |                             |                                 |                                                 |       |                          |                      |
|                  | ОКВЭД:                      | Производство бытовых электри    | ческих приборов                                 |       |                          |                      |
|                  | Torochour                   | -                               |                                                 |       |                          |                      |
|                  | телефон.                    |                                 |                                                 |       |                          |                      |
|                  | Адрес:                      | :                               |                                                 |       |                          |                      |
|                  |                             |                                 |                                                 |       |                          |                      |
| Гр               | уппа предприятий:           | : Группа предприятий            | (                                               |       | Q +                      |                      |
|                  |                             |                                 |                                                 |       |                          |                      |
|                  |                             |                                 |                                                 |       |                          |                      |
|                  |                             |                                 |                                                 |       |                          | ( F )                |

Объект «**Ввод внутригрупповых операций (Форма 1)**» - это табличная форма для ручного ввода данных по внутригрупповым оборотам, расчёта, контроля и согласования введённых данных:

| 👼 Ввод внут   | ригрупповых                          | операций (Форма            | 1) - Просмотр        |                                  |                                                               |           |                 |                             |                | -   | × |
|---------------|--------------------------------------|----------------------------|----------------------|----------------------------------|---------------------------------------------------------------|-----------|-----------------|-----------------------------|----------------|-----|---|
| Форма ввода   | /вывода 👻                            | ГЛАВНАЯ ВИ                 | ІД ТАБЛИЦА           |                                  |                                                               |           |                 |                             |                |     |   |
| Обновить      | Вставить                             | 🔀 Вырезать<br>🖹 Копировать | Сохранить От         | In Ванить Дере                   | <ul> <li>Согласоват</li> <li>Во</li> <li>Отклонить</li> </ul> | гь Q      | ĸ               |                             |                |     |   |
| Форма         | Буф                                  | ер обмена                  | данные изм<br>Данные | менения проце                    | Процессы                                                      | Пои       | ĸ               |                             |                |     |   |
| 120           | Ŧ                                    | $\times \vee \mathcal{V}$  |                      |                                  |                                                               |           |                 |                             |                |     |   |
| Ввод внутр    | игрупповых ог                        | пераций                    |                      |                                  |                                                               |           |                 |                             |                |     |   |
| Группа пред   | приятий: 🥖                           | an to part a               | ////// Q             | <ul> <li>Предприятие:</li> </ul> | ЗАКРЫТОЕ АКЦИОНЕ                                              | РНОЕ ОБЩЕ | ТВО             | 🖉 🔍 т Отчетный              | і период: 2016 | Q + |   |
|               |                                      |                            |                      |                                  |                                                               |           |                 |                             |                |     |   |
| Ввод          | внутри                               | игруппов                   | ых опера             | ации (Фој                        | ома 1)                                                        |           |                 |                             |                |     |   |
| Предприятие   | в: ЗАКРЫТС                           | ОЕ АКЦИОНЕРНО              | ре общество 🎽        | MAN CAN                          | 8                                                             |           |                 |                             |                |     |   |
| Отчетный пе   | риод: 2016                           |                            |                      |                                  |                                                               |           |                 |                             |                |     |   |
|               |                                      |                            |                      |                                  | Данные                                                        | = (       | корректированна | я отчетность (Форма 1)      |                |     |   |
|               |                                      |                            |                      |                                  | бухгалтерского<br>баланса (Форма 1)                           | Ξ         | орректировка    | Скорректированные<br>данные |                |     |   |
| 🖃 Всего актив | вов                                  |                            |                      |                                  | 851077000                                                     | ÷ 111111  | 11123242 🗘      | 222 *                       |                |     |   |
| 🖂 Итого вн    | еоборотных ак                        | тивов                      |                      |                                  | 20005000                                                      | 12109     | ÷               | 20005000 ‡                  |                |     |   |
| Немате        | ериальные акт                        | ивы                        |                      |                                  | 1793000                                                       | ÷ 0       | *               | 1793000 ‡                   |                |     |   |
| Резуль        | Результаты исследований и разработок |                            |                      |                                  |                                                               | ÷ 888     | *               | 1111111 🌲                   |                |     |   |
| Немате        | ериальные пои                        | активы                     |                      |                                  | 0                                                             | <u></u>   | *               | 111 🌲                       |                |     |   |
| Матери        | иальные поиск                        | овые активы                |                      |                                  | 0                                                             | ÷ 111     | ÷               | 0 _                         |                |     | - |
|               |                                      |                            |                      |                                  | -                                                             |           |                 | +                           | 1              |     |   |

### Бизнес-процессы

Для моделирования бизнес-процессов и их выполнения используется инструмент «*Управление бизнес-процессами*».

В папке «Структура меню > Бизнес-процессы» содержится пример бизнес-процесса.

Объект «Формирование консолидированной отчетности» - это бизнес-процесс, который решает задачу формирования, корректировки и анализа консолидированной отчётности по группе организаций:

| 📲 Формирование консолидированной отчетности - Настр                                                                                                    | юйка бизнес-процесса                                                                            |                                                                          |                                               | -                                                               |             |
|----------------------------------------------------------------------------------------------------|-------------------------------------------------------------------------------------------------|--------------------------------------------------------------------------|-----------------------------------------------|-----------------------------------------------------------------|-------------|
| Бизнес-процесс - 📙 🖨 ГЛАВНАЯ ПРОЦЕСС                                                                                                    | отладка                                                                                         |                                                                          |                                               | Показг                                                          | ать легенду |
| ф Шекты<br>параметры полномочий Добавить добавить<br>згап шаг →<br>Выполнение                                                                                                    | Удалить Симуляция Запустить Перейти к<br>Мониторинг<br>Запуск                                   | у                                                                        |                                               |                                                                 |             |
| Формирование консолидированной отчетности                                                                                                    |                                                                                                 |                                                                          |                                               |                                                                 |             |
| Загрузка, корректировка, согласование состава групп                                                                                                    |                                                                                                 | Формирование консоли/                                                    | лированной отчетности                         |                                                                 |             |
| 👼 Загрузка состава группы с веб-ресурса Контур. Фоку                                                                                                    |                                                                                                 | t obimbonation uniteritie                                                | dipopulation of formoorn                      |                                                                 |             |
| Коректировка состава группы предприятий<br>Согласоване состава группы<br>Вода и согласоване употектости из файлов Росстат<br>Вода и согласоване кенутратрупповых опраций<br>И вода, и согласоване кенутратрупповых опраций<br>Согласоване корронтирово и денако була итеросого баланос<br>Согласоване корронтирово и денако була итеросого<br>Вода сообъектирован славначаствани почити татети (бо | Загрузка,<br>корректировка,<br>согласование состава<br>группы и импорт<br>финансовой отчетности | Ввод и согласование<br>внутригрупповых<br>операций                       | Расчет<br>консслидированной<br>отчетности     | Просмотр и<br>утверждение<br>консолидированной<br>отчетности    |             |
| <ul> <li>Согласование корректировки по финансовыи резуль</li> <li>Расчет консолидированной отчетности</li> <li>Ясчет консолидированной отчетности по группе</li> </ul>                                                                                                    | Загрузка состава группы с веб<br>-ресурса Контур Фокус                                          | Ввод корректировки данных<br>бухгалтерского баланса<br>(Форма 1)         | Расчёт консолидированной отчетности по группе | В Просмотр и утверждение консолидированной отчетности по группе |             |
| Проснотр и утверждение консолидированной отчетности:<br>Проснотр и утверждение консолидированной отчетности:                                                                                                    | Корректировка состава<br>группы предприятий                                                     | Согласование корректировки<br>данных бухгалтерского<br>баланса (Форма 1) |                                               |                                                                 |             |
|                                                                                                    | 2 Согласование состава группы                                                                   | Ввод корректировки по<br>финансовем результатам<br>(Форма 2)             |                                               |                                                                 |             |
|                                                                                                    | Загрузка финансовой<br>отчетности из файлов<br>Росстат                                          | Согласование корректировки по финансовым результатам (Форма 2)           |                                               |                                                                 |             |
|                                                                                                    | 1                                                                                               |                                                                          |                                               |                                                                 |             |
| Процесс 'Формирование консолидированной отчетности'.                                                                                                    | Bcero waros: 10                                                                                 |                                                                          |                                               |                                                                 | - 91%       |
|                                                                                                    |                                                                                                 |                                                                          |                                               |                                                                 |             |

Бизнес-процесс проходит в несколько этапов, каждый из которых содержит шаги. В рамках данных шагов выполняется загрузка данных, ввод и корректировка данных через специализированные формы, вычисления и вызов определённых алгоритмов расчёта показателей, а также согласование и утверждение определённого набора данных введённого или скорректированного в форме ввода.

# Демонстрационный пример

Демонстрационный пример визуально представляет этапы и шаги, необходимые для выполнения бизнес-кейса по анализу финансовой деятельности организации, а также по разработке бизнес-приложения.

Для открытия примера щелкните мышью по его названию в <u>окне приветствия</u>. Пример будет открыт в инструменте «**Рабочее пространство**» в режиме просмотра:

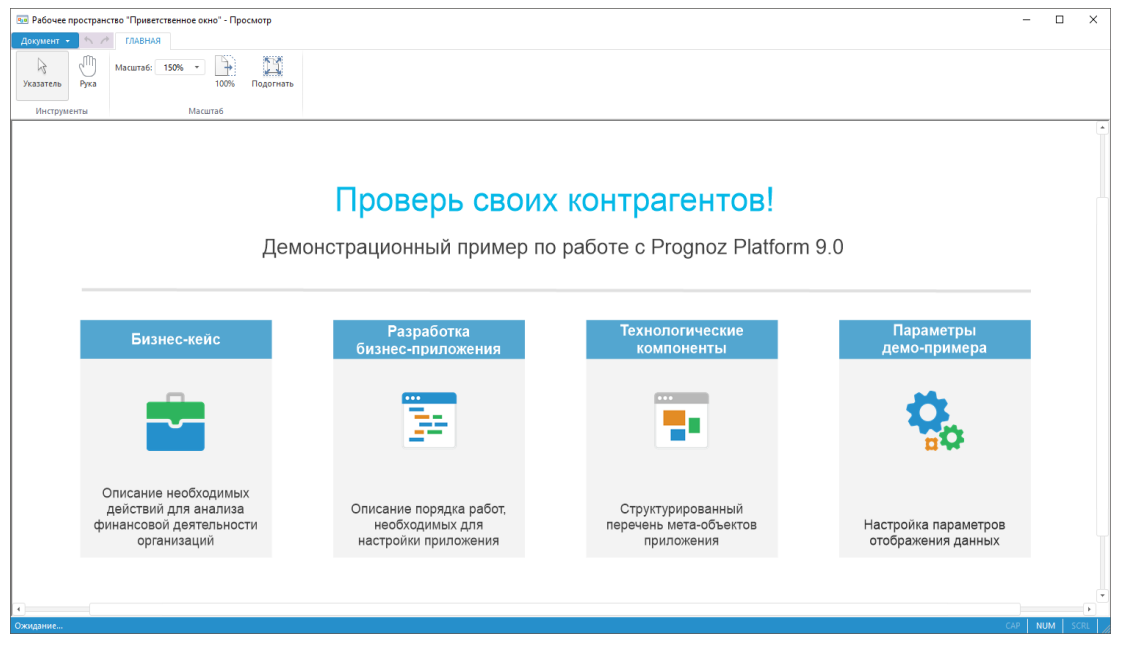

Для открытия раздела два раза щёлкните мышью на значок пункта.

### Бизнес-кейс

В разделе «**Бизнес-кейс**» представлены этапы и шаги, необходимые для выполнения анализа открытой бухгалтерской отчётности всех юридических лиц в РФ, начиная с загрузки данных до построения отчётов. Информация о юридических лицах размещена в сети Интернет на официальном сайте <u>Росстата</u>:

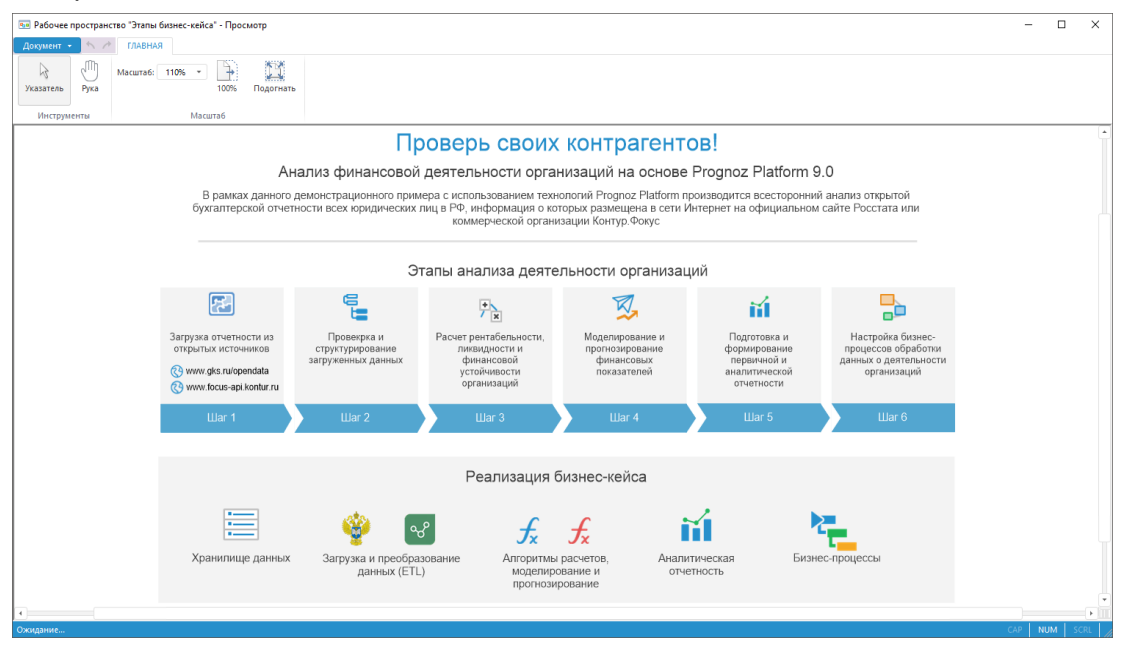

Для открытия примера два раза щёлкните мышью по его названию.

### Разработка бизнес-приложения

В разделе «**Разработка бизнес-приложения**» представлены этапы разработки бизнесприложения:

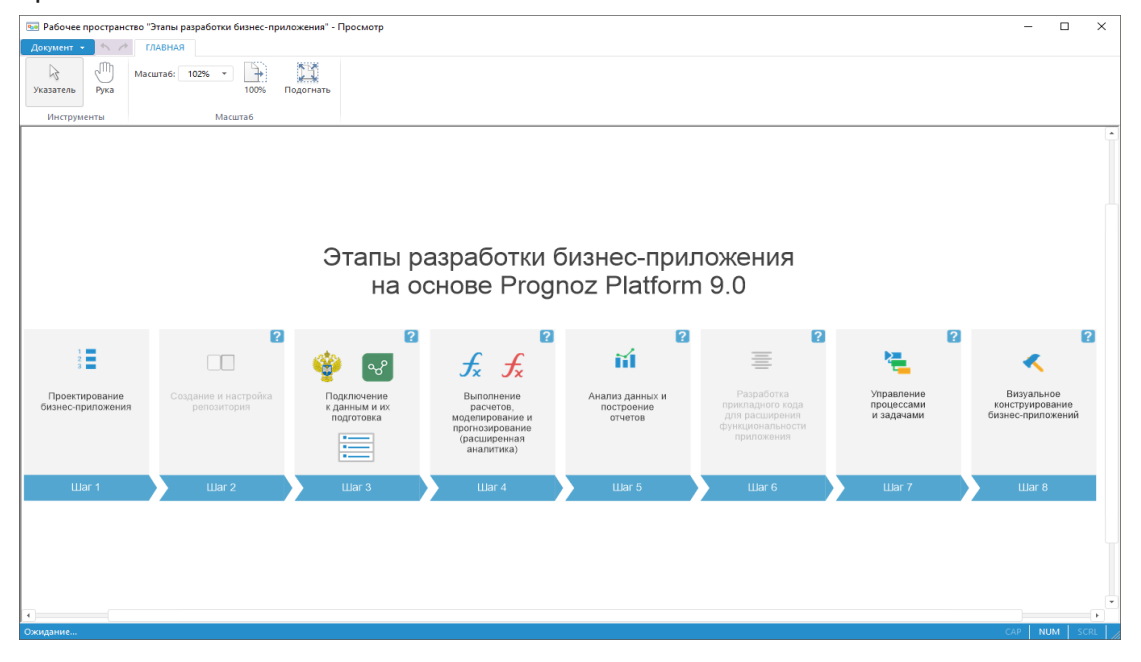

На шаге 5 располагается пример рабочего пространства «**Первичная и аналитическая отчетность**», который содержит примеры первичной и аналитической отчётности:

| 💀 Рабочее пространств | во "Первич | ная и аналитическа                               | вя отчетность" - П                                | росмотр                                         |                                                         |                                                |                                |                                                                                     |                                      |   | -    |      | ×        |
|-----------------------|------------|--------------------------------------------------|---------------------------------------------------|-------------------------------------------------|---------------------------------------------------------|------------------------------------------------|--------------------------------|-------------------------------------------------------------------------------------|--------------------------------------|---|------|------|----------|
| Документ 👻 🔨 🥕        | ГЛАВНАЯ    |                                                  |                                                   |                                                 |                                                         |                                                |                                |                                                                                     |                                      |   |      |      |          |
|                       | Масшта6:   | 79% -                                            | 11                                                |                                                 |                                                         |                                                |                                |                                                                                     |                                      |   |      |      |          |
| Указатель Рука        |            | 100%                                             | Подогнать                                         |                                                 |                                                         |                                                |                                |                                                                                     |                                      |   |      |      |          |
| Инструменты           |            | Масштаб                                          |                                                   |                                                 |                                                         |                                                |                                |                                                                                     |                                      |   |      |      |          |
|                       |            |                                                  |                                                   | Пер                                             | вичная                                                  | и аналит                                       | ическая отче                   | етность                                                                             |                                      |   |      |      | <b>^</b> |
|                       |            |                                                  |                                                   |                                                 |                                                         | ПЕРВИЧНАЯ                                      | отчетность                     |                                                                                     |                                      |   |      |      |          |
|                       |            |                                                  | Регла                                             | ментные отчет                                   | ы                                                       |                                                | Эксі                           | пресс-отчеты                                                                        | Таблицы стилей                       |   |      |      |          |
|                       |            | Бухгалтерский<br>баланс<br>(Форма 1)             | Отчет о<br>финансовых<br>результатах<br>(Форма 2) | Отчет об<br>изменениях<br>капитала<br>(Форма 3) | Отчет о<br>движении<br>денежных<br>средств<br>(Форма 4) | Отчет о<br>целовом<br>использовании<br>средотв | Бухгалтерский Д<br>Баланс<br>ф | кнамический Сравнительный<br>анализ анализ<br>ринаноового организаций<br>результата | ііі<br>Единый<br>стиль<br>оформления |   |      |      |          |
|                       |            |                                                  |                                                   |                                                 | (a opma a)                                              | (oopma o)                                      |                                |                                                                                     |                                      |   |      |      |          |
|                       |            |                                                  |                                                   |                                                 | ФИНАНС                                                  | ОВО-АНАЛИТІ                                    | ИЧЕСКАЯ ЭКСПЕР                 | ТИЗА                                                                                |                                      |   |      |      |          |
|                       |            |                                                  |                                                   | Экспрес                                         | с-отчеты                                                |                                                |                                | Анализ временных<br>рядов                                                           | In-memory                            |   |      |      |          |
|                       |            | •                                                | <b>*</b>                                          |                                                 |                                                         | Ŷ                                              | <b>*</b>                       | 0                                                                                   | -                                    |   |      |      |          |
|                       |            | Горизонтальны<br>и вертикальны<br>анализ баланса | Межформен<br>анализ                               | ный Регион<br>ана                               | альный<br>цлиз                                          | Peer group<br>анализ                           | временными<br>рядами           | Анализ временных<br>рядов                                                           | in-memory                            |   |      |      |          |
|                       |            |                                                  |                                                   |                                                 |                                                         |                                                |                                |                                                                                     |                                      |   |      |      |          |
|                       |            |                                                  |                                                   |                                                 | ИНФ                                                     | ОРМАЦИЯ ДЛ                                     | ІЯ РУКОВОДСТВА                 |                                                                                     |                                      |   |      |      |          |
|                       |            |                                                  | Реглам                                            | ентные отчеть                                   | 1                                                       |                                                |                                | Аналитические пане:                                                                 | пи                                   |   |      |      |          |
|                       |            |                                                  |                                                   |                                                 |                                                         |                                                |                                |                                                                                     |                                      |   |      |      |          |
|                       |            |                                                  | Пояснительная<br>записка                          | Прогноз<br>финансов<br>показател                | ых                                                      |                                                | Сі<br>инфо<br>от               | водная Сво<br>рмация по по о<br>грасли                                              | дный анализ<br>рганизациям<br>в РФ   |   |      |      |          |
|                       |            |                                                  |                                                   |                                                 |                                                         |                                                |                                |                                                                                     |                                      |   |      |      | •        |
| Ожидание              |            |                                                  |                                                   |                                                 |                                                         |                                                |                                |                                                                                     |                                      | C | AP N | JM S | CRL /    |

На рабочем пространстве представлены ссылки на примеры:

- <u>отчёты;</u>
- аналитические запросы (OLAP);
- анализ временных рядов;
- аналитические панели;
- таблица стилей.

Для открытия примера два раза щёлкните мышью по его названию.

### Технологические компоненты

В разделе «**Технологические компоненты**» представлена архитектура Prognoz Platform 9:

| 💀 Рабочее простран | ство "Архитектура Prognoz Pl     | latform" - Просмотр                                                                                                    |                                           | -   |       | ×   |
|--------------------|----------------------------------|----------------------------------------------------------------------------------------------------|-------------------------------------------|-----|-------|-----|
| Документ 👻 🔨 🖉     | ГЛАВНАЯ                          |                                                                                                    |                                           |     |       |     |
| Указатель Рука     | Масштаб: 80% -                   | алан алан алан алан алан алан алан алан                                                                                                    |                                           |     |       |     |
| Инструменты        | Масштаб                          | 5                                                                                                    |                                           |     |       |     |
|                    |                                  |                                                                                                    |                                           |     |       |     |
|                    |                                  | клиентский доступ                                                                                                    |                                           |     |       |     |
|                    | 🚺 🚺 🎦                            | De Shourhout, MacGare Marcalay as couperance of the company of the company of the | » Google maps Yandex maps<br>: гис        |     |       |     |
|                    |                                  | пользовательские инструменты                                                                                                    |                                           |     |       | - 6 |
|                    | <b>*</b>                         | ω 🗐 👔 🐈 🦉                                                                                                    |                                           |     |       |     |
|                    | Аналитические<br>запросы         | Аналитические Отчеты Анализ Конструстор Импорт, экспорт Управление<br>панели временных рядов моделей и расчётов и преобразование данных бизнес-процессами                                                                                                    | Интерактивные формы<br>ввода данных       |     |       |     |
|                    | СЕРВИСЫ<br>КОНФИГУРИРОВАНИЯ      | бизнес-приложение                                                                                                    | ИНСТРУМЕНТЫ<br>РАЗРАБОТКИ                 |     |       |     |
|                    | Управление НСИ                   | Представление данных Диаграммы (30+) Таблицы Карты Подилючение внешних визуализаторов                                                                                                    | Библиотека визуальных                     |     |       |     |
|                    | Хранилище данных                 | Моделирование Библиотека функций и методов (300+) Подключение внешних библиотек<br>и прогнозирование Цепонки расчётов Сценарное моделирование                                                                                                    | Вызов внешних модулей                     |     |       |     |
|                    | Менеджер безопасност             | ги Бизнес-процессы Дерево процессов Выполнение процессов Мониторинг выполнения                                                                                                    | решения задач<br>(LpSolve, Gurobi, Lindo) |     |       |     |
|                    | Конструктор<br>бизнес-приложений | Обработка данных In-memory OLAP Агрегация Трансформации Валидации Алгоритмы расчётов                                                                                                    | Интеграция с R, Python                    |     |       |     |
|                    | Планировщик задач                | Безопасность Пользователи Группы Привилегии Политики Аудит                                                                                                    | SDK.NET                                   |     |       |     |
|                    | Менеджер обновлений              | тодела даптал куча гланцичти индарити Справоннали Габлица Слад<br>Загрузка и ввод данных Коннекторы к источникам Преобразователи данных Формы ввода                                                                                                    | Прикладной сценарный<br>язык Fore         |     |       |     |
|                    | L                                |                                                                                                    |                                           |     |       |     |
|                    |                                  | источники                                                                                                    |                                           |     |       |     |
|                    | Madaap                           | CRACLE EMC' IEM TERADATA COS Server SALE (Server SALE (Server SALe (Server SALe (Se | ODBC ODBO                                 |     |       | Ĭ   |
|                    | Большие данные                   | Хранилица данных Плоские файлы Web-сервисы Реляционные                                                                                                    | СУБД Многомерные СУБД                     |     |       |     |
| •                  |                                  |                                                                                                    |                                           | CAP | NUM S |     |

### Параметры демо-примера

В разделе «Параметры демо-примера» описаны действия, необходимые для корректной обработки данных с применением технологии кэширования многомерных кубов:

| 🔜 Рабочее пространство "Подготовка к работе" - Про | осмотр                                                                                                    |                                                                                                    | - 🗆 ×                                 |
|----------------------------------------------------|----------------------------------------------------------------------------------------------------|----------------------------------------------------------------------------------------------------|---------------------------------------|
| Документ 👻 🔨 ГЛАВНАЯ                               |                                                                                                    |                                                                                                    |                                       |
| Указатель Рука Масшта6: 149% т 100%                | Подогнать                                                                                                    |                                                                                                    |                                       |
| Инструменты Масштаб                                |                                                                                                    |                                                                                                    |                                       |
|                                                    | Парамет                                                                                                    | ры демо примера                                                                                                    |                                       |
|                                                    | Подготовка                                                                                                    | демо-примера к работе                                                                                                    |                                       |
|                                                    | Кубы без параметров                                                                                                    | Параметризованные кубы                                                                                                    | ľ í                                   |
| Кэширование<br>кубов                               | Для кэширования кубов без<br>параметров, используемых в<br>демонстрационном примере<br>необходимо:<br>1. Запустить форму,<br>представленную ниже.<br>2. Нажать на кнопку<br>"Генерировать файлы кэша".<br>3. Дождаться окончания<br>выполнения операции<br>(длительность около 1 часа). | Для кэширования куба с параметром,<br>используемом в демонстрационном примере<br>необходимо:<br>1. В контекстном меню куба ниже выбрать<br>пункт "Свойства" и перейти на вкладку "Кэш".<br>2. В параметрах отметить все подчиненные<br>элемента "ДЕЯТЕЛЬНОСТЬ В ОБЛАСТИ<br>ИНФОРМАЦИИ И ОСВЗИ" (90 элементов).<br>3. Нажать на киопку "Обновить каш" и с<br>аналогичными параметрами запустить<br>каширование.<br>4. Дождаться окончания процедуры<br>(до 30 минут). |                                       |
|                                                    | 8 <b>-</b>                                                                                                    | <b>S</b>                                                                                                    |                                       |
|                                                    | Подготовка к<br>работе                                                                                                    | Реег-group анализ для<br>формы №2 (in-memory)                                                                                                    |                                       |
|                                                    |                                                                                                    | L                                                                                                    | l .                                   |
| •                                                  |                                                                                                    |                                                                                                    | • • • • • • • • • • • • • • • • • • • |
| Ожидание                                           |                                                                                                    |                                                                                                    | CAP NUM SCRL                          |

Для открытия примера два раза щёлкните мышью по его названию.

С помощью формы «**Подготовка к работе**» выполняется кэширование кубов без параметров, используемых в демонстрационном примере:

| 🔚 Подготовка к работе                                                                                          | -       |                 | ×             |
|----------------------------------------------------------------------------------------------------|---------|-----------------|---------------|
| Генерировать файлы кэша                                                                                        |         |                 |               |
| under an and a second and a second descent descent and the second descent second descent second descent second | uuduuud | Lands Lockson A | les # La anan |

Для кэширования куба с параметром, используемом в демонстрационном примере, используется объект «**Peer-group анализ для формы №2 (in-memory)**»:

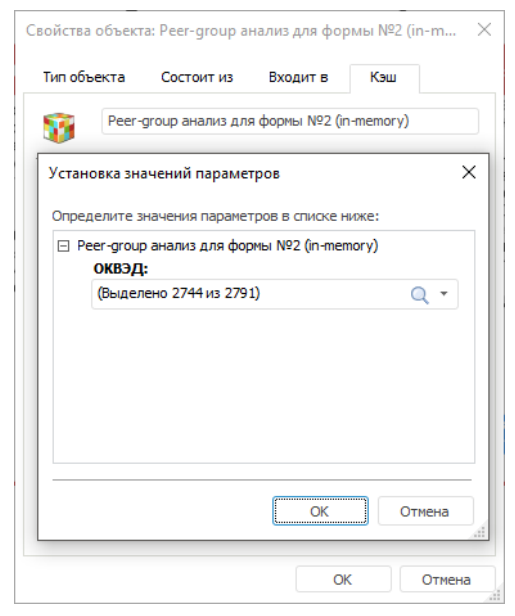

# Отчёты

Отчёты предназначены для формирования, просмотра и печати регламентных отчётов с произвольной структурой отображения информации и предоставляют возможности тонкой настройки внешнего вида отчётов.

Для открытия примера рабочего пространства «**Первичная и аналитическая отчетность**» откройте демонстрационный пример и перейдите в раздел «**Разработка бизнес- приложения**». На шаге 5 будет доступна ссылка на рабочее пространство.

Объект «Первичная и аналитическая отчетность» содержит примеры регламентных отчётов, подготовленных для печати на основе данных форм отчётности стандартизированного вида. Такие отчёты могут быть использованы для просмотра исходной информации, а также для печати форм отчётности.

| Бухгалтерский баланс                                                     | (Форма 1) - П      | росмотр                   |                        |                                               |                            |                              |                            |               |         |                            | -      |     |         | ×   |
|--------------------------------------------------------------------------|--------------------|---------------------------|------------------------|-----------------------------------------------|----------------------------|------------------------------|----------------------------|---------------|---------|----------------------------|--------|-----|---------|-----|
| Отчет 👻 🔨 👻 🦯                                                            | 🚔 т Гли            | вная                      | РАСШИРЕННАЯ            | АНАЛИТИКА                                     |                            |                              |                            |               |         |                            | Сервис | Ŧ   | Справка | a – |
| Обновить Автоматиче обновлени                                            | ское Вста<br>те т  | вить                      | Вырезать<br>Копировать | Сохранить изи<br>Отменить изи<br>Отменить изи | менения<br>Iенения         | Сортировка и<br>фильтрация — | Q<br>Найти и<br>заменить 👻 | АД<br>Масштаб | 100% Э. | окт<br>лементы<br>равления |        |     |         |     |
| Отчет                                                                    | Paquet ct          | вуфер о                   | омена                  | данные                                        |                            | фильтрация                   | и поиск                    |               | вид     |                            |        |     |         |     |
| Организация:                                                             |                    | - /////                   | Расчет став            | Q ·                                           | •                          |                              |                            |               |         |                            |        |     |         | •   |
|                                                                          |                    |                           |                        | Дата (ч                                       | Форма по О<br>испо, месяц, | Кодь<br>КУД<br>год) 15.05.2  | a<br>018                   |               |         |                            |        |     |         |     |
| Организация.                                                             | 11111              | 11/10                     |                        |                                               | по ОІ                      | по                           |                            |               |         |                            |        |     |         |     |
| Идентификационный ном                                                    | ер налогопла       | ітельщика                 |                        |                                               | ŀ                          | 1HH                          | 11                         |               |         |                            |        |     |         |     |
| Вид экономической деяте                                                  | тьности            |                           |                        |                                               | по ОКІ                     | вэд                          |                            |               |         |                            |        |     |         |     |
| Организационно-правова:                                                  | ч форма/фор        | Ma COOCTBE                | нности                 | r                                             | 10 ОКОПФ/ОІ                | (OC                          | 90 C                       |               |         |                            |        |     |         |     |
| Единица измерения: тыс.                                                  | руб                |                           |                        |                                               | no O                       | кеи                          | 5                          |               |         |                            |        |     |         |     |
| Ставка финансирования,<br>Ставка реинвестиций, %                         | 96 <b>1</b> 5<br>8 | *                         | ]                      |                                               |                            |                              |                            |               |         |                            |        |     |         |     |
|                                                                          | Сумма<br>средст    | кредитных<br>в, тыс. руб. | 2013                   | 2014                                          | 2015                       | 2016                         | ;                          |               |         |                            |        |     |         |     |
|                                                                          | -3                 | 513 600                   | 456 000                | 3 936 000                                     |                            |                              |                            |               |         |                            |        |     |         |     |
| Внутренная ставка<br>доходности для<br>периодического денежног<br>потока | 0                  | 10,11%                    | ·                      |                                               |                            |                              |                            |               |         |                            |        |     |         | •   |
| 4                                                                        |                    |                           |                        |                                               |                            |                              |                            |               |         |                            |        |     |         |     |
| Ожидание                                                                 |                    |                           |                        |                                               |                            |                              |                            |               |         |                            |        | NUM |         |     |

Объект «Бухгалтерский баланс (Форма 1)»:

# Аналитические запросы (OLAP)

Аналитические запросы (OLAP) предназначены для формирования нерегламентированных запросов к данным и проведения экспресс-анализа с помощью средств деловой графики и с применением различных аналитических функций.

Для открытия примера рабочего пространства «**Первичная и аналитическая отчетность**» откройте демонстрационный пример и перейдите в раздел «**Разработка бизнесприложения**». На шаге 5 будет доступна ссылка на рабочее пространство.

Объект «**Первичная и аналитическая отчетность**» содержит примеры экспресс-отчётов. Данные отчёты построены с использованием OLAP-технологий и могут быть использованы для оперативного анализа данных и формирования таблиц произвольной структуры.

| 🗇 Peer grou                | р анализ - Редактиро            | ование*          |                |                         |                                                     |                           |                     |                           |                           |                                      |                   |                       | -        |          | ×       |
|----------------------------|---------------------------------|------------------|----------------|-------------------------|-----------------------------------------------------|---------------------------|---------------------|---------------------------|---------------------------|--------------------------------------|-------------------|-----------------------|----------|----------|---------|
| Отчет 👻                    | 🔒 🍾 🥕 🚔 👻                       | ГЛАВНАЯ          | ДАННЫЕ         | вид                     | таблица                                             | ДИАГРАММА                 | ЗАГОЛОВОК           | ИЕРАРХИЯ                  | ОТМЕТКА К                 | ОНСТРУКТОР                           | ΦΟΡΜΑΤ            | =                     | Сервис   |          | равка – |
| Обновить                   | Автоматическое обновление т     | <b>Фильтраци</b> | я Преоб<br>дан | разовать<br>ные –       | 2 3<br>Отобразить<br>как ранги т                    | Данные<br>визуализатор    | ов т                | Арана<br>Заголовок<br>т ф | Условное<br>орматирования | <b>↓</b><br>Индикатор<br>е т роста т | Итоги по столбцам | Итоги по<br>строкам 👻 |          |          |         |
| 🔲 Таблица                  | 01401                           |                  | ~~ ×           | Бухгалте                | ерский баланс                                       | Х Отче                    | т о прибылях и убыт | rav X On                  | авнение линамик           | си показателей ф                     |                   | ьтат организаци       | и 🖂 =    | Þ        |         |
| Источн                     | ик Отметка ендарь годовой (Все) | Уголок           |                | Δuai                    |                                                     |                           | оганизации          |                           |                           |                                      | тепей бу          |                       | Таблица  | ıll диаг | рамма   |
| 0 +                        |                                 | Q                |                | ОКВЭ)<br>Орган<br>Показ | Д: <u>Разработ</u><br>изация:<br>атель: <u>ИТОГ</u> | ка компьюте<br>О капитал  | рного программ      | ного обеспечен            | ня                        | bix notabl                           | inchen by         | All all open          |          | unun     |         |
| - 2014<br>- 2015<br>- 2016 |                                 |                  |                | агр                     | Исходны<br>регированные<br>показателя,              | е и<br>значения<br>рублей | 2013<br>╤           | 2014<br>Ţ                 | <b>20</b>                 | 15<br>₹                              | 2016<br>╤         |                       |          |          | * *     |
|                            |                                 |                  |                | Значе                   | ение показател                                      | я организации             | 83 470 944,00       | 83 470 944                | ,00 83.4                  | 70 944,00                            | 83 470 944,00     |                       |          |          |         |
|                            |                                 |                  |                | Мини                    | имальноезначе                                       | ние                       | -168 034 000,00     | -261 067 000              | ,00 -725 0                | 26 000,00 -3                         | 933 397 000,00    |                       |          |          |         |
|                            |                                 |                  |                | Макси                   | имальноезнач                                        | ение                      | 82 524 510 000,00   | 119 801 141 000           | ,00 134 481 1             | 26 000,00 156                        | 594 922 000,00    |                       |          |          |         |
|                            |                                 |                  |                | Сред                    | неезначение                                         |                           | 85 741 163,78       | 101 517 328               | ,95 103 3                 | 07 662,49                            | 122 250 781,76    |                       |          |          | •       |
|                            |                                 |                  |                | 16                      | 0000 🗖                                              |                           |                     |                           | •                         |                                      |                   | 156 5                 | 94922000 |          | -0      |
|                            |                                 |                  |                | 14                      | 0000                                                |                           |                     |                           |                           | 134 481 12                           | 6 000             |                       |          |          | -       |
|                            |                                 |                  |                | 12                      | 0000                                                |                           |                     | 119 801 141 000           | )                         |                                      |                   |                       |          |          |         |
|                            |                                 |                  |                | 12                      |                                                     |                           |                     |                           |                           |                                      |                   |                       |          |          |         |
|                            |                                 |                  |                | 10                      | 0000                                                |                           |                     |                           |                           |                                      |                   |                       | -        |          | -       |
|                            |                                 |                  |                | 10.00                   | 1000                                                | 82 524 510 00             | 0                   |                           |                           |                                      |                   |                       |          |          |         |
|                            |                                 |                  | •              | t byé                   |                                                     |                           |                     |                           |                           |                                      |                   |                       |          |          |         |
| ≡ т Фак                    | ты (4 из 5)                     |                  | Ŧ              | 5 60                    | 0000                                                |                           |                     |                           |                           |                                      |                   |                       |          |          | -       |
|                            |                                 | Панели           | <b>&gt;</b>    |                         |                                                     |                           |                     |                           |                           |                                      |                   |                       | _        |          |         |
| Ожидание                   |                                 |                  |                |                         |                                                     |                           |                     |                           |                           |                                      |                   |                       |          | NUM      |         |

### Объект «Peer group анализ»:

### Анализ временных рядов

Анализ временных рядов предназначен для исследования данных, изменяющихся во времени, и позволяет размещать временные ряды на едином табличном пространстве с возможностью объединения и графического представления, выполнять проверку качества данных для моделирования и фильтровать временные ряды, а также выполнять построение новых временных рядов с помощью разнообразных моделей: математические формулы, экстраполяция, факторный анализ и т.д.

Для открытия примера рабочего пространства «**Первичная и аналитическая отчетность**» откройте демонстрационный пример и перейдите в раздел «**Разработка бизнес- приложения**». На шаге 5 будет доступна ссылка на рабочее пространство.

Объект «Первичная и аналитическая отчетность» содержит пример анализа данных в формате временных рядов.

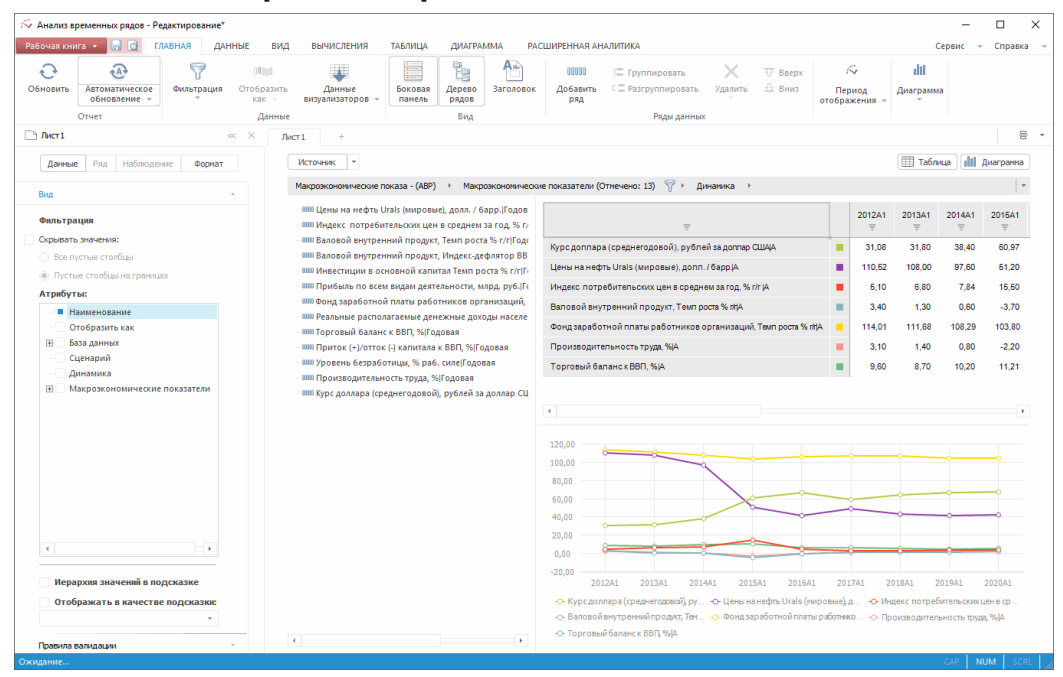

#### Объект «Анализ временных рядов»:

## Аналитические панели

Аналитические панели предназначены для формирования аналитических документов в виде комбинации интерактивных взаимосвязанных блоков. Панели отображают данные из различных источников с использованием средств деловой графики, изображений и элементов управления.

Для открытия примера рабочего пространства «**Первичная и аналитическая отчетность**» откройте демонстрационный пример и перейдите в раздел «**Разработка бизнесприложения**». На шаге 5 будет доступна ссылка на рабочее пространство.

Объект «Первичная и аналитическая отчетность» содержит примеры аналитических панелей для удобного представления информации из различных источников.

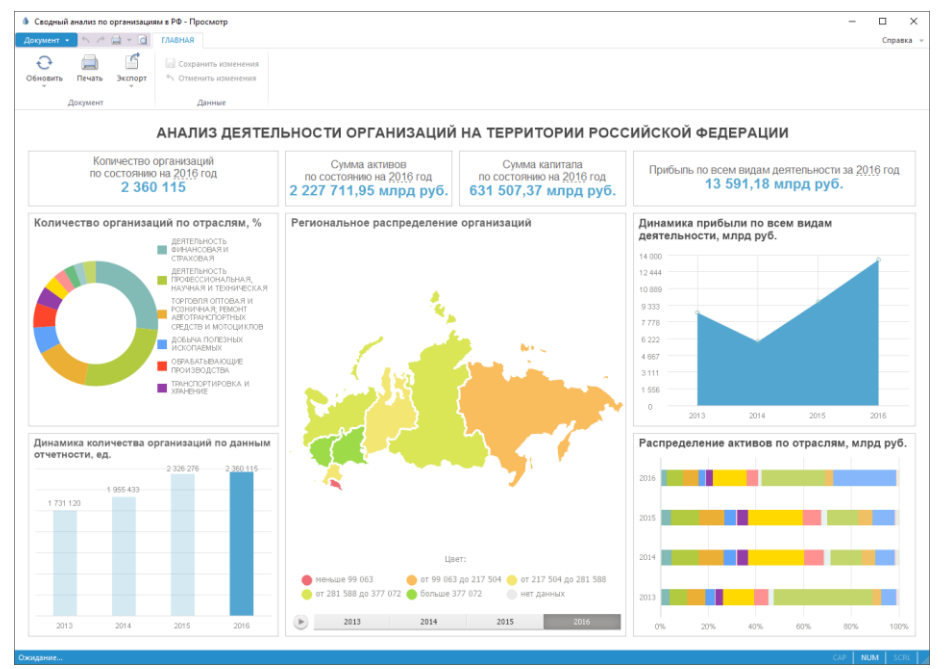

#### Объект «Сводный анализ по организациям в РФ»:

# Таблица стилей

Таблица стилей представляет собой коллекцию внешних стилей, предназначенных для единообразного оформления визуализаторов в различных инструментах Prognoz Platform 9.

Для открытия примера рабочего пространства «**Первичная и аналитическая отчетность**» откройте демонстрационный пример и перейдите в раздел «**Разработка бизнесприложения**». На шаге 5 будет доступна ссылка на рабочее пространство.

Объект «**Первичная и аналитическая отчетность**» содержит пример подключаемой таблицы стилей, которая позволяет производить настройку формата табличных данных и визуализаторов.

#### Объект «Единый стиль оформления»:

| 🔠 Таблица стилей "Единый стиль оформле                                                                                                    | ния" - Редактирование                                                                                                    |                                                                                                    |                                                                                         |                          |           | - 0 | ×      |
|----------------------------------------------------------------------------------------------------|----------------------------------------------------------------------------------------------------|----------------------------------------------------------------------------------------------------|-----------------------------------------------------------------------------------------|--------------------------|-----------|-----|--------|
| <u>Т</u> аблица стилей <u>П</u> равка <u>В</u> ид <u>С</u> прав                                                                                                    | ка                                                                                                    |                                                                                                    |                                                                                         |                          |           |     |        |
| <ul> <li>Стили ячеек</li> <li>Данные</li> <li>Боковик</li> <li>Боковик</li> <li>Уголок</li> <li>Шапка (серая)</li> <li>Данные %%</li> <li>Данные (Числовые и тире)</li> <li>Уголок (серый)</li> <li>Стили диаграмм</li> </ul> | Наименование: Данные<br>Формат числа Щрифт<br>Формат:<br>Общий<br>Числовой<br>Денежный<br>Дата<br>Время<br>Процентный<br>Экспоменциальный<br>Текстовый<br>Дополнительный<br>Пользовательский | Заливка Выра<br>Образец:<br>Число десятичных зі<br>Разделитель гру<br>Отрицательные чиси<br>-1235<br>минус 1235<br>Настройка редактор<br>и Показывать ред | внивание Границ<br>наков:<br>пп разрядов ()<br>на:<br>а ячейки:<br>актор только при акт | њ Прочее<br>нации ячейюи |           | О   | *<br>* |
|                                                                                                    | А                                                                                                    | В                                                                                                    | C                                                                                       | Боковик                  | F         | G   |        |
|                                                                                                    | 1 Данные                                                                                                    |                                                                                                    |                                                                                         | Боковик                  |           |     |        |
|                                                                                                    | 2                                                                                                    | -1 235                                                                                                    |                                                                                         |                          | -1234,567 |     |        |
|                                                                                                    | 3                                                                                                    |                                                                                                    |                                                                                         |                          |           |     | •      |
| Ожидание                                                                                                    |                                                                                                    |                                                                                                    |                                                                                         |                          | CAP       | NUM | SCRL   |

### Навигатор репозитория

В навигаторе репозитория содержатся объекты и компоненты, разработанные по этапам <u>демонстрационного примера</u>. Для открытия примера щёлкните мышью по его названию в <u>окне</u> <u>приветствия</u>:

| 👿 Hasuratop offsetros - IPrognoz Platform 9 Samplel - 🗌 🗙 |                        |                               |                                  |                       |                                                           |                     |                   |      |        |   |
|-----------------------------------------------------------|------------------------|-------------------------------|----------------------------------|-----------------------|-----------------------------------------------------------|---------------------|-------------------|------|--------|---|
| Навигатор -                                               |                        |                               | Серви                            | с т Справка т =       |                                                           | ×                   |                   |      |        |   |
| <b>О</b> бновить                                          | Копировать<br>Вставить | Х аb)<br>Удалить Переименоват | ть Новая Новый<br>папка объект – | Открыть Редактировать | <ul> <li>Выделить все</li> <li>Снять выделение</li> </ul> | Q<br>Поиск          |                   |      |        |   |
| Вид                                                       | Буфер обмена           | Упорядочить                   | Создать                          | Открыть               | Выделение                                                 | Поиск               |                   |      |        |   |
| Prognar Platform 9 Sample X                               |                        |                               |                                  |                       |                                                           |                     |                   |      |        |   |
| Prognoz Platform 9 Sample                                 |                        |                               | Наименование                     | ≜ Идентификатор       |                                                           | Дата изменения      | Тип объекта       | Прин | чани т |   |
| П 1. Презентационный слой                                 |                        |                               | 🛅 1. Презентационный сло         | FLD_1                 |                                                           | 04.05.2018 0:32:02  | Папка             |      |        |   |
| 🗉 🛅 2. Финансовый анализ контрагентов                     |                        |                               | 🛅 2. Финансовый анализ ю         | FLD_2                 |                                                           | 01.05.2018 0:35:48  | Папка             |      |        |   |
| 🗉 🛅 3. Инструменты расширений                             |                        |                               | 🛅 3. Инструменты расшире         | OBJ3218               |                                                           | 04.05.2018 1:06:30  | Папка             |      |        |   |
| Э 4. Системные объекты                                    |                        |                               | 🛅 4. Системные объекты           | FLD_3                 |                                                           | 05.05.2018 18:15:54 | Папка             |      |        |   |
| Шіті Бизнес-приложение Финансовый анализ контрагентов     |                        |                               | ы Бизнес-приложение Фин          | BP_MAIN               |                                                           | 06.05.2018 21:36:34 | Бизнес-приложение |      |        |   |
|                                                           |                        |                               |                                  |                       |                                                           |                     |                   |      |        |   |
|                                                           |                        |                               | 4                                |                       |                                                           |                     |                   |      |        | • |
| Объектов: 9                                               |                        |                               |                                  |                       |                                                           |                     |                   |      |        |   |

Для удобной навигации созданные объекты размещены в соответствующих папках:

- 1. Презентационный слой. В папке содержатся объекты демонстрационного примера и детальные схемы этапов и шагов.
- 2. Финансовый анализ контрагентов. В папке содержатся подпапки:
  - Проектирование бизнес-приложения. В папке размещены техническое задание, требования и постановки к исходной задаче и к проектированию хранилища, ссылка на открытые данные, а также некоторые исходные данные;
  - Подключение к данным и их подготовка;
  - Расширенная аналитика;
  - Анализ данных и построение отчетов;
  - Управление процессами и задачами.
- 3. **Инструменты расширений**. В папке содержатся исходные коды расширений, написанные на языке Fore:
  - алгоритмы расчёта;
  - бизнес-процессы;
  - конструктор бизнес-приложений;
  - формы ввода;
  - объекты полномочий.
- 4. **Системные объекты**. В папке содержатся готовые расширения и их ресурсы, созданные в процессе выполнения этапов бизнес-кейса по анализу финансовой деятельности организации, а также по разработке бизнес-приложения:
  - алгоритмы расчёта;
  - бизнес-процессы;
  - формы ввода;
  - таблица стилей.